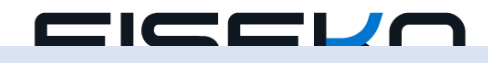

# Guida per l'Attivazione

## **ZWTOOLBOX 2024**

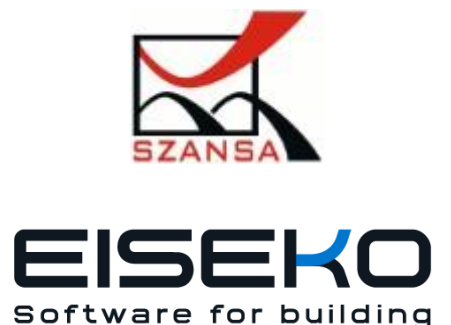

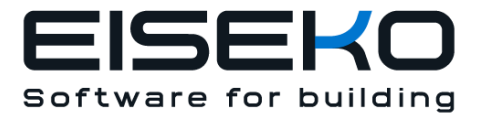

## 1 Installazione

Dopo aver scaricato ed eseguito il pacchetto di installazione, (il percorso di installazione predefinito è C:\Szansa\ZWToolbox\2024\EN), è possibile scegliere un percorso di installazione diverso, tuttavia non è consigliato. L'installazione del programma nella cartella "Program Files" sui sistemi operativi come Windows Vista, Windows 7, Windows 8 e Windows 10 può causare importanti conseguenze a causa dello User Account Control integrato nei sistemi operativi specificati. Lo User Account Control può bloccare numerose funzioni del programma. Dopo la corretta installazione di ZWCAD, l'applicazione ZWToolbox dovrebbe caricarsi automaticamente. ZWCAD dovrebbe visualizzare una barra degli strumenti simile a quella qui sotto:

## 2 Attivazione

Dopo aver installato l'applicazione, è disponibile un periodo di prova di 30 giorni con funzionalità complete.

L'attivazione deve essere completata su un account con privilegi di amministratore.

Al termine del periodo di prova di 30 giorni, sarà necessaria una licenza per utilizzare il programma. Dopo aver ricevuto il pagamento, verrà inviata una e-mail con un codice di attivazione. L'attivazione è disponibile direttamente nel programma ZWCAD o utilizzando la funzione "Activation" dal menu dell'applicazione. È anche possibile attivare il programma dalla sua cartella di installazione. Per collacazione predefinita si trova in:

#### C:\Szansa\Aktywator ed esegui Aktywator\_2024.

## Nei sistemi operativi come Windows Vista, Windows 7, Windows 8 e Windows 10 è necessario fare clic con il tasto destro sull'icona ZWCAD e selezionare *"Esegui come Amministratore"*.

Per motivi di sicurezza, il codice di licenza completo è visibile solo sul certificato di licenza inviato durante il completamento dell'ordine.

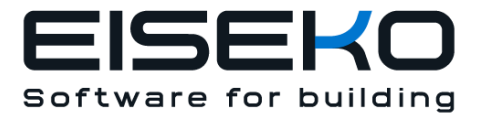

#### Una volta che Aktywator è stato eseguito, verrà visualizzata la seguente finestra:

| Application   | Module             | Version | Licence type | Licence state | Expiring  | Т      | he code    |  |
|---------------|--------------------|---------|--------------|---------------|-----------|--------|------------|--|
| ZWNesting     | All                | 2022    | Unknown      | Unknown       |           |        |            |  |
| ZWTraffic     | Al                 | 2022    | Test         | Active        | 21-01-202 | 2 0E8B | F01E-TD22- |  |
| ZWTextile     | All                | 2022    | Unknown      | Unknown       |           |        |            |  |
| ZWTextile     | Base               | 2022    | Unknown      | Unknown       |           |        |            |  |
| ZWTextile     | Plot               | 2022    | Unknown      | Unknown       |           |        |            |  |
| ZWTextile     | Female clothing dy | 2022    | Unknown      | Unknown       |           |        |            |  |
| ZWTextile     | Import             | 2022    | Unknown      | Unknown       |           |        |            |  |
| ZWToolbox     | All                | 2022    | Unknown      | Unknown       |           |        |            |  |
| ZWMetric      | All                | 2022    | Unknown      | Unknown       |           |        |            |  |
| ZWBlocks      | All                | 2022    | Unknown      | Unknown       |           |        |            |  |
| ZWDrill       | All                | 2022    | Unknown      | Unknown       |           |        |            |  |
| ZWDraft       | All                | 2022    | Unknown      | Unknown       |           |        |            |  |
| ZWGeo         | All                | 2022    | Unknown      | Unknown       |           |        |            |  |
| Group Manager | All                | 2022    | Unknown      | Unknown       |           |        |            |  |
| Block Manager | All                | 2022    | Unknown      | Unknown       |           |        |            |  |
| ZWNesting     | All                | 2021    | Unknown      | Unknown       |           |        |            |  |

#### Clicca su "Activate"

Si potrà scegliere tra l'attivazione dell'applicazione online o offline.

| Activatior | n               |   | _ |     | $\times$ |
|------------|-----------------|---|---|-----|----------|
| Online     | Offline         |   |   |     |          |
|            | Activation code | e | 1 |     |          |
|            | Activate        | ] |   |     |          |
|            |                 |   |   |     |          |
|            |                 |   |   |     |          |
|            |                 |   |   | Clo | ose      |

#### 2.1 Attivazione Online

**Nota:** l'attivazione online richiede una connessione Internet. Se non è disponibile alcuna connessione internet, utilizzare l'attivazione offline.

Nel campo "**Activation Code**" inserire il codice inviato tramite mail al momento dell'ordine, dopodiché fare clic su "**Activate**".

Una finestra mostrerà la conferma dell'attivazione.

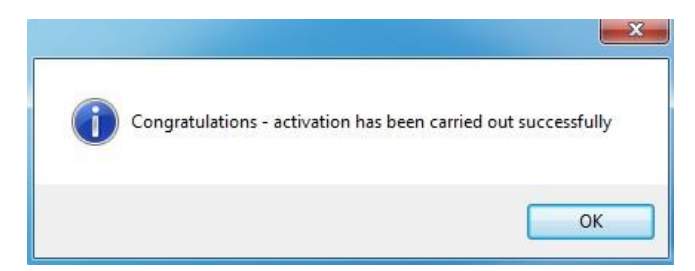

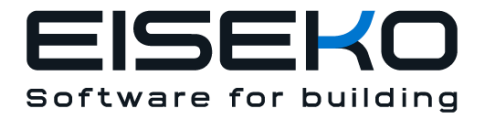

Una volta eseguito il programma ZWCAD, tutte le funzioni del programma dovrebbero essere state caricate e rese disponibili.

#### 2.2 Attivazione Offline

| Con il tasto "Offline" | Online Offline sono richiesti | i altri passaggi aggiuntivi per co | mpletare l'attivazione. |
|------------------------|-------------------------------|------------------------------------|-------------------------|
|                        | Activation                    |                                    |                         |
|                        | Online Offline                |                                    |                         |
|                        | Activation code               |                                    |                         |
|                        | 1: Create request file        |                                    |                         |
|                        | 2:                            |                                    |                         |
|                        | 3: Activate                   |                                    |                         |
|                        |                               | Close                              |                         |

Nel campo "Activation Code" digitare le informazioni inviate tramite mail al momento dell'ordine.

| Activation code |  |
|-----------------|--|
|                 |  |
| Activate        |  |

Successivamente è necessario fare clic su **"Create a request file"**, che creerà un file aggiuntivo che deve essere salvato sul desktop o in qualsiasi altra directory del computer.

Il file deve essere inviato in forma di allegato a <u>pomoc@zwcad.pl</u> e la risposta consisterà in un file di risposta che deve essere caricato nell'Activator:

| 2: | ) |  |
|----|---|--|
|    |   |  |

Il file di risposta deve essere salvato sul computer e la sua collocazione deve essere determinata facendo

clic sulla seguente icona 🛄.

Una volta caricato il file di risposta, fare clic su "Activate".

3: Activate

Una finestra mostrerà la conferma dell'attivazione.

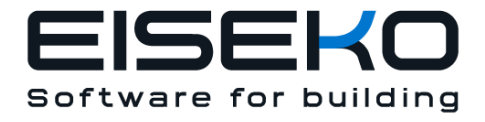

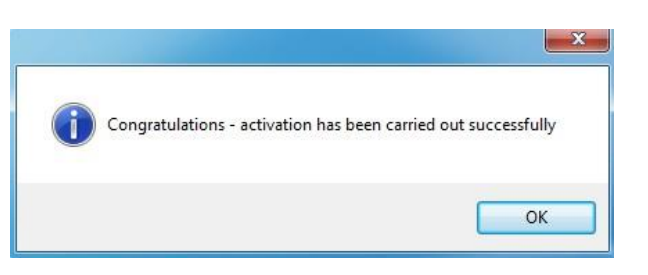

Una volta eseguito il programma ZWCAD, tutte le funzioni del programma dovrebbero essere state caricate e rese disponibili.

## 3 Trasferimento di licenza

La licenza delle applicazioni SZANSA, sotto forma di un codice, può essere trasferita a una postazione diversa.

Per trasferire la licenza ad un altro computer, è necessario restituire la licenza attiva e una volta terminata la restituzione, sarà possibile attivare la licenza su una postazione diversa.

### 3.1 Restituzione della licenza

| 🔨 Usi | Usługi informatyczne 'SZANSA' application licences report |        |         |               |               |            |                      |
|-------|-----------------------------------------------------------|--------|---------|---------------|---------------|------------|----------------------|
|       | Application                                               | Module | Version | Licence type  | Licence state | Expiring   | The code             |
| Þ     | ZWNesting                                                 | Al     | 2019    | Sector result | Active        | 07-08-2019 | Terra di Salamitania |
|       | ZWTraffic                                                 | All    | 2019    | Unknown       | Unknown       |            |                      |
|       | ZWTraffic                                                 | Lite   | 2019    | Unknown       | Unknown       |            |                      |
|       | ZWTextile                                                 | All    | 2019    | Unknown       | Unknown       |            |                      |
|       | ZWTextile                                                 | Base   | 2019    | Unknown       | Unknown       |            |                      |
|       | ZWTextile                                                 | Plot   | 2019    | Unknown       | Unknown       |            |                      |
|       | ZWTextile                                                 | All    | 2019    | Unknown       | Unknown       |            |                      |
|       | ZWToolbox                                                 | All    | 2019    | Unknown       | Unknown       |            |                      |
|       | ZWMetric                                                  | All    | 2019    | Unknown       | Unknown       |            |                      |
|       | ZWBlocks                                                  | All    | 2019    | Unknown       | Unknown       |            |                      |
|       | ZWGeo                                                     | All    | 2019    | Unknown       | Unknown       |            |                      |
|       | ZWDrill                                                   | All    | 2019    | Unknown       | Unknown       |            |                      |
|       | ZWDraft                                                   | Al     | 2019    | Unknown       | Unknown       |            |                      |
| Lean  | n more                                                    |        |         |               | Activate      | Return     | Close                |

La restituzione della licenza è disponibile nella finestra di attivazione UISZANSA.

Una volta cliccato su **"Return"**, verrà visualizzata una finestra aggiuntiva in cui sarà possibile restituire la licenza, online o offline.

| License re | turn            | <br>- • × |
|------------|-----------------|-----------|
| Online     | Offline         |           |
|            | Activation code |           |
|            | Return          |           |
|            |                 |           |
|            |                 |           |
|            |                 | Close     |

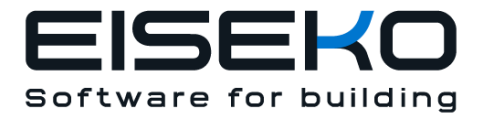

#### 3.1.1 Restituzione Online

**Nota:** la restituzione online richiede una connessione Internet. Se non è disponibile alcuna connessione Internet si prega di utilizzare la restituzione offline (3.1.2 Restituzione Offline).

Per eseguire la restituzione online, inserire il codice licenza ZSANSA e cliccare su "**Return**". Una volta confermato, la licenza sarà utilizzabile su una postazione diversa.

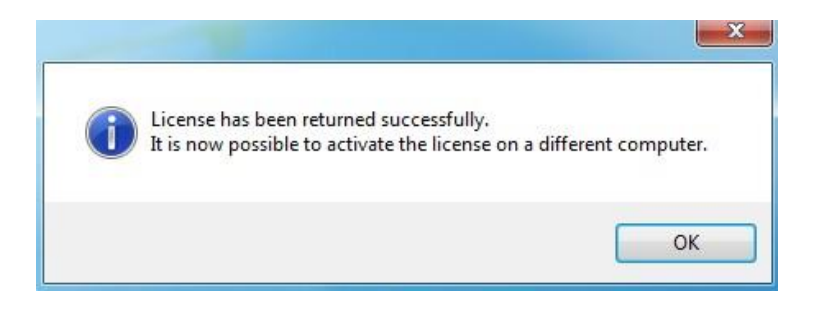

#### 3.1.2 Restituzione Offline

Con il tasto "**Offline**" sono necessari ulteriori passaggi per completare la restituzione della licenza.

| Online | Offline             |       |
|--------|---------------------|-------|
|        | Activation code     |       |
| 1:     | Create request file |       |
| 2:     |                     |       |
| 3:     | Return              |       |
|        |                     | Close |

Nel campo "Activation code", digita il codice della licenza.

| Activation code |  |  |
|-----------------|--|--|
|                 |  |  |

Dopodichè è necessario fare clic su **"Create a request file"**, si creerà un file aggiuntivo che deve essere salvato sul desktop o in qualsiasi altra directory del computer.

1:

| Cr | eate request file |
|----|-------------------|
|----|-------------------|

Il file deve essere inviato in forma di allegato a <u>pomoc@zwcad.pl</u> e la risposta consisterà in un file che dovrà essere caricato nel campo n.2:

| 2: |  |
|----|--|
|    |  |

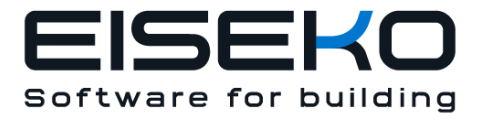

Il file di risposta deve essere salvato sul computer e la sua posizione deve essere determinata facendo clic sulla seguente icona .

Una volta caricato il file di risposta, fai clic su "Return"

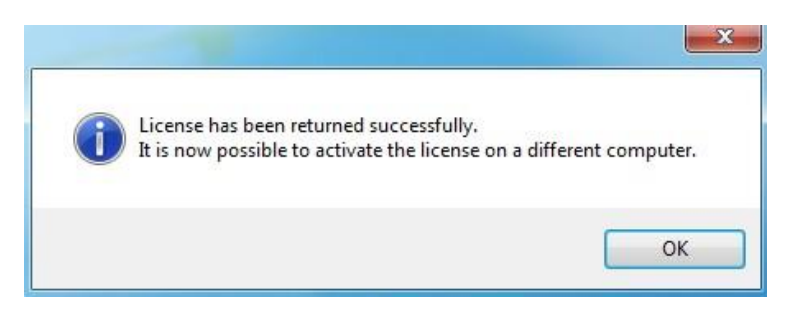

### 4 Assistenza Tecnica

L'assistenza tecnica è disponibile facendo richiesta tramite il nostro indirizzo email <u>zwcad@eiseko.it</u>.